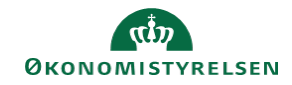

## CAMPUS

## Miniguide: Fremsøg deaktiveret ansat

Denne guide viser, hvordan personaleadministratoren finder en deaktiveret medarbejder, evt. for at rette medarbejderens oplysninger.

| 1. | . Klik på menuen i øverste venstre hjørne og vælg Admin.                                                           |               |                      |              | = CAMPUS               |            |  |
|----|----------------------------------------------------------------------------------------------------|---------------|----------------------|--------------|------------------------|------------|--|
|    |                                                                                                    |               |                      |              | 2 <sub>0</sub> Admin   |            |  |
| 2. | Vælg Personadmin. Personadmin. Administrerer brugerprofiler, herunder visning af kompetencer og andre aktiviteter. |               |                      |              |                        |            |  |
| 3. | Klik på Administrer personer                                                                                       |               |                      |              | ✓ Administrer personer |            |  |
|    |                                                                                                    |               |                      |              | Interne personer       |            |  |
|    |                                                                                                    |               |                      |              |                        |            |  |
| 4. | Angiv et Fornavn og Efternavn eller et<br>Brugernavn                                                               | Person-ID     |                      | Brugemavn    |                        | TR-USER-06 |  |
|    |                                                                                                    | Leder         | Q                    | Q Formavin   |                        |            |  |
|    |                                                                                                    | Efternavn     |                      | Organisation |                        |            |  |
| 5. | Indsæt dato – eksempelvis dags dato - i feltet Afsluttet før                                                       |               |                      | ttet før     | 06.07.2020             |            |  |
|    | Klik på <mark>Søg</mark>                                                                                           |               |                      |              |                        |            |  |
|    | Hermed fremsøges de medarbejdere, der<br>normal søgning.                                                           | er ophørt/ikk | e længere er aktive, | som ikke v   | ille fremgå            | ved en     |  |